## 山形大学大学院理工学研究科(理学系)における

## 電子ファイルによる修士論文提出(保存)の手引き

論文審査に合格した者は、完成した修士論文の電子ファイルを、所定の期日までに以下のとおり提出すること。

完成した修士論文などは下記の要領で、電子ファイルを専用パソコンに保存する形で提出願います。

提出するデータ:修士論文の「英文概要」及び「全文」 それぞれ PDF ファイルで提出すること。 ファイル名は、学生番号(半角数字)と氏名(全角)をもとに、次の例にならって付ける。 ファイル名 (「英文概要」の例)・・・ 16123456 山形太郎概要 (「全文」の例)・・・・ 16123456 山形太郎全文 ※ スペースは用いないこと

保存操作を行う場所:学生センター理学部担当 修士論文保存・閲覧用パソコン(以下「パソコン」という。)及び外部記憶装置に<u>それぞれ</u> 提出(保存)すること。

保存操作の手順: USBメモリーやSDカード(以下「記憶媒体」という。)に記憶させ、学生本人が持参し操作 を行うこと。次の①~③の操作を番号順に行うこと。

- ①【パソコンへの保存】
  - (1)パソコンのデスクトップ上にある、当該年度のフォルダを開く。
  - (2)(1)のフォルダ内にある、Excel ファイル『理工学研究科修士論文一覧』(以下「一覧」という。)を開く。
  - (3) 一覧で、学生番号と氏名を確認し、該当する項目に題目を入力する。
    - (今年度に関しては、題目は入力済みです。)
  - ※公表の延期を申請した者は、一覧で、公表の項目の〇印を削除する。
  - (4)準備した記憶媒体から、(1)のフォルダ内にある、英文概要フォルダに「英文概要」を 保存する。
  - (5) 公表可とした者は、準備した記憶媒体から、(1)のフォルダ内にある、全文(公表) フォルダに「全文」を保存する。

※公表の延期を申請した者は、(5)の操作は行わないこと。

②【外部記憶装置への保存】

- (1)パソコンから外部記憶装置を開く。
- (2) 当該年度の保管用フォルダ内の、英文概要フォルダに「英文概要」を保存する。
- (3)(2)と同様に当該年度の保管用フォルダ内の、全文フォルダに「全文」を保存する。
- (4)一覧で、保存済みの項目に〇印を入れて「上書き保存」を行い一覧を閉じる。
- ③【終了操作】開いたフォルダをすべて閉じれば終了。